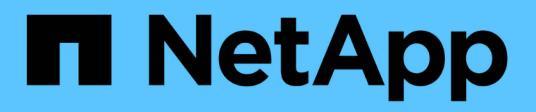

# Modulo i/O.

Install and maintain

NetApp December 18, 2024

This PDF was generated from https://docs.netapp.com/it-it/ontap-systems/asa-r2-70-90/io-module-overview.html on December 18, 2024. Always check docs.netapp.com for the latest.

# Sommario

| Modulo i/O.                                                           | <br> | 1 |
|-----------------------------------------------------------------------|------|---|
| Panoramica del modulo i/o aggiuntivo e sostituito - ASA A70 e ASA A90 | <br> | 1 |
| Modulo i/o aggiuntivo - ASA A70 e ASA A90                             | <br> | 1 |
| Sostituire il modulo i/o - ASA A70 e ASA A90.                         | <br> | 5 |

# Modulo i/O.

# Panoramica del modulo i/o aggiuntivo e sostituito - ASA A70 e ASA A90

È possibile sostituire un modulo i/o guasto nel sistema storage con uno stesso tipo di modulo i/o o o con un altro tipo di modulo i/O. È inoltre possibile aggiungere un modulo i/o in un sistema con slot vuoti.

• "Aggiungere un modulo i/O."

L'aggiunta di moduli aggiuntivi può migliorare la ridondanza, contribuendo a garantire che il sistema rimanga operativo anche in caso di guasto di un modulo.

• "Sostituire un modulo i/O."

La sostituzione di un modulo i/o guasto può ripristinare il sistema allo stato operativo ottimale.

# Modulo i/o aggiuntivo - ASA A70 e ASA A90

È possibile aggiungere un modulo i/o al sistema di archiviazione ASA A70 e ASA A90 quando sono disponibili slot vuoti o quando tutti gli slot sono completamente popolati.

## Fase 1: Arrestare il modulo controller danneggiato

Spegnere o sostituire il modulo controller danneggiato.

Per spegnere il controller compromesso, è necessario determinare lo stato del controller e, se necessario, assumere il controllo del controller in modo che il controller integro continui a servire i dati provenienti dallo storage del controller compromesso.

#### Prima di iniziare

Se si dispone di un cluster con più di due nodi, questo deve trovarsi in quorum. Se il cluster non è in quorum o un controller integro mostra false per idoneità e salute, è necessario correggere il problema prima di spegnere il controller compromesso; vedere "Sincronizzare un nodo con il cluster".

#### Fasi

 Se AutoSupport è attivato, sospendere la creazione automatica dei casi richiamando un comando di messaggio AutoSupport: system node autosupport invoke -node \* -type all -message MAINT=number\_of\_hours\_downh

Il seguente comando AutoSupport sopprime la creazione automatica dei casi per due ore: cluster1:\*>
system node autosupport invoke -node \* -type all -message MAINT=2h

- 2. Disattivare il giveback automatico dalla console del controller integro: storage failover modify -node local -auto-giveback false
- 3. Portare la centralina danneggiata al prompt DEL CARICATORE:

| Se il controller non utilizzato visualizza                                        | Quindi                                                                                                    |
|-----------------------------------------------------------------------------------|----------------------------------------------------------------------------------------------------|
| II prompt DEL CARICATORE                                                          | Passare alla fase successiva.                                                                                                    |
| Waiting for giveback                                                              | Premere Ctrl-C, quindi rispondere ${\ensuremath{\underline{Y}}}$ quando richiesto.                                                |
| Prompt di sistema o prompt della<br>password (inserire la password di<br>sistema) | Arrestare o rilevare il controller danneggiato dal controller integro:<br>storage failover takeover -ofnode<br>impaired_node_name |
|                                                                                   | Quando il controller non utilizzato visualizza Waiting for giveback (in attesa di giveback), premere Ctrl-C e rispondere y.       |

## Fase 2: Aggiungere il nuovo modulo i/O.

Se il sistema di archiviazione dispone di slot disponibili, installare il nuovo modulo i/o in uno degli slot disponibili. Se tutti gli slot sono occupati, rimuovere un modulo i/o esistente per liberare spazio, quindi installare quello nuovo.

#### Prima di iniziare

- Controllare che "NetApp Hardware Universe" il nuovo modulo di i/o sia compatibile con il sistema di storage e con la versione di ONTAP in uso.
- Se sono disponibili più slot, controllare le priorità degli slot in "NetApp Hardware Universe" E utilizza il miglior modulo di i/O.
- Assicurarsi che tutti gli altri componenti funzionino correttamente.

#### Aggiungere il modulo i/o a uno slot disponibile

È possibile aggiungere un nuovo modulo i/o in un sistema di archiviazione con gli slot disponibili.

#### Fasi

- 1. Se non si è già collegati a terra, mettere a terra l'utente.
- 2. Ruotare il vassoio di gestione dei cavi verso il basso tirando i pulsanti all'interno del vassoio di gestione dei cavi e ruotandolo verso il basso.
- 3. Rimuovere il modulo di chiusura dello slot di destinazione dal supporto:
  - a. Premere il dispositivo di chiusura della camma sul modulo di chiusura nello slot di destinazione.
  - b. Ruotare il dispositivo di chiusura della camma lontano dal modulo fino in fondo.
  - c. Rimuovere il modulo dal contenitore agganciando il dito nell'apertura della leva della camma ed estraendo il modulo dal contenitore.
- 4. Installare il modulo i/o:
  - a. Allineare il modulo i/o con i bordi dell'apertura dello slot del contenitore.
  - b. Far scorrere delicatamente il modulo nello slot fino in fondo al contenitore, quindi ruotare il dispositivo di chiusura della camma completamente verso l'alto per bloccare il modulo in posizione.
- 5. Collegare il modulo i/o al dispositivo designato.

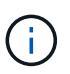

Assicurarsi che tutti gli slot i/o inutilizzati siano dotati di spazi vuoti per evitare possibili problemi di temperatura.

- 6. Ruotare il vassoio di gestione dei cavi verso l'alto fino alla posizione di chiusura.
- 7. Dal prompt DEL CARICATORE, riavviare il nodo:

bye

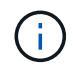

In questo modo, il modulo i/o e gli altri componenti vengono reinizializzati e il nodo viene riavviato.

8. Restituire il controller dal partner controller:

storage failover giveback -ofnode target\_node\_name

- 9. Ripetere questi passi per il controller B.
- 10. Dal nodo integro, ripristinare lo giveback automatico se disabilitato:

storage failover modify -node local -auto-giveback true

11. Se AutoSupport è attivato, ripristinare la creazione automatica dei casi:

system node autosupport invoke -node \* -type all -message MAINT=END

#### Aggiungere un modulo di i/o a un sistema completamente popolato

È possibile aggiungere un modulo i/o a un sistema completamente popolato rimuovendo un modulo i/o esistente e installandone uno nuovo al suo posto.

#### A proposito di questa attività

Assicurarsi di comprendere i seguenti scenari per aggiungere un nuovo modulo di i/o a un sistema completamente popolato:

| Scenario                                  | Azione richiesta                                                                                                    |
|-------------------------------------------|----------------------------------------------------------------------------------------------------|
| Da NIC a NIC (stesso numero di<br>porte)  | I LIF migrano automaticamente quando il modulo controller viene spento.                                                               |
| Da NIC a NIC (numero di porte<br>diverso) | Riassegna in modo permanente le LIF selezionate a una porta home diversa. Per ulteriori informazioni, vedere "Migrazione di una LIF". |
| Da NIC a modulo i/o di storage            | Utilizzare System Manager per migrare in modo permanente i file LIF su diverse porte home, come descritto in "Migrazione di una LIF". |

#### Fasi

- 1. Se non si è già collegati a terra, mettere a terra l'utente.
- 2. Scollegare eventuali cavi dal modulo i/o di destinazione.
- 3. Ruotare il vassoio di gestione dei cavi verso il basso tirando i pulsanti all'interno del vassoio di gestione dei cavi e ruotandolo verso il basso.
- 4. Rimuovere il modulo i/o di destinazione dallo chassis:
  - a. Premere il pulsante del dispositivo di chiusura a camma.
  - b. Ruotare il dispositivo di chiusura della camma lontano dal modulo fino in fondo.
  - c. Rimuovere il modulo dal contenitore agganciando il dito nell'apertura della leva della camma ed estraendo il modulo dal contenitore.

Assicurarsi di tenere traccia dello slot in cui si trovava il modulo i/O.

- 5. Installare il modulo i/o nello slot di destinazione del contenitore:
  - a. Allineare il modulo con i bordi dell'apertura dello slot del contenitore.
  - b. Far scorrere delicatamente il modulo nello slot fino in fondo al contenitore, quindi ruotare il dispositivo di chiusura della camma completamente verso l'alto per bloccare il modulo in posizione.
- 6. Collegare il modulo i/o al dispositivo designato.
- 7. Ripetere i passi di rimozione e installazione per sostituire i moduli aggiuntivi per la centralina.
- 8. Ruotare il vassoio di gestione dei cavi verso l'alto fino alla posizione di chiusura.
- 9. Riavviare il controller dal prompt del CARICATORE:\_bye\_

In questo modo, le schede PCIe e gli altri componenti vengono reinizializzati e il nodo viene riavviato.

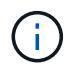

Se si verifica un problema durante il riavvio, vedere "BURT 1494308 - lo spegnimento dell'ambiente potrebbe essere attivato durante la sostituzione del modulo i/O."

10. Restituire il controller dal partner controller:

storage failover giveback -ofnode target\_node\_name

11. Abilitare il giveback automatico se è stato disattivato:

storage failover modify -node local -auto-giveback true

- 12. Effettuare una delle seguenti operazioni:
  - Se è stato rimosso un modulo i/o NIC e installato un nuovo modulo i/o NIC, utilizzare il seguente comando di rete per ciascuna porta:

storage port modify -node \*<node name> -port \*<port name> -mode network

- Se è stato rimosso un modulo i/o NIC e installato un modulo i/o di storage, installare e collegare i ripiani NS224, come descritto in "Workflow con aggiunta a caldo".
- 13. Ripetere questi passi per il controller B.

# Sostituire il modulo i/o - ASA A70 e ASA A90

Utilizzare questa procedura per sostituire un modulo i/o guasto.

- Puoi utilizzare questa procedura con tutte le versioni di ONTAP supportate dal tuo sistema storage.
- Tutti gli altri componenti del sistema di storage devono funzionare correttamente; in caso contrario, contattare il supporto tecnico.

### Fase 1: Spegnere il controller compromesso

Spegnere o sostituire il controller compromesso.

Per spegnere il controller compromesso, è necessario determinare lo stato del controller e, se necessario, assumere il controllo del controller in modo che il controller integro continui a servire i dati provenienti dallo storage del controller compromesso.

#### A proposito di questa attività

• Se si dispone di un sistema SAN, è necessario aver controllato i messaggi di evento cluster kernelservice show) per il blade SCSI del controller danneggiato. Il cluster kernel-service show comando (dalla modalità avanzata precedente) visualizza il nome del nodo, "stato quorum" di quel nodo, lo stato di disponibilità di quel nodo e lo stato operativo di quel nodo.

Ogni processo SCSI-blade deve essere in quorum con gli altri nodi del cluster. Eventuali problemi devono essere risolti prima di procedere con la sostituzione.

• Se si dispone di un cluster con più di due nodi, questo deve trovarsi in quorum. Se il cluster non è in quorum o un controller integro mostra false per idoneità e salute, è necessario correggere il problema prima di spegnere il controller compromesso; vedere "Sincronizzare un nodo con il cluster".

#### Fasi

1. Se AutoSupport è attivato, sospendere la creazione automatica dei casi richiamando un messaggio AutoSupport: system node autosupport invoke -node \* -type all -message MAINT=<# of hours>h

Il seguente messaggio AutoSupport elimina la creazione automatica del caso per due ore: cluster1:>
system node autosupport invoke -node \* -type all -message MAINT=2h

2. Disattivare il giveback automatico dalla console del controller integro: storage failover modify -node local -auto-giveback false

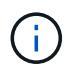

Quando viene visualizzato Vuoi disattivare il giveback automatico?, inserisci y.

3. Portare la centralina danneggiata al prompt DEL CARICATORE:

| Quindi                                                                                                    |
|----------------------------------------------------------------------------------------------------|
| Passare alla fase successiva.                                                                                                    |
| Premere Ctrl-C, quindi rispondere y quando richiesto.                                                                                                    |
| Assumere il controllo o arrestare il controller compromesso dal<br>controller integro: storage failover takeover -ofnode<br>impaired_node_name<br>Quando il controller non utilizzato visualizza Waiting for giveback (in<br>attesa di giveback), premere Ctrl-C e rispondere y. |
| F<br>F<br>( ;                                                                                                    |

## Fase 2: Sostituire un modulo i/o guasto

Per sostituire un modulo i/o, individuarlo all'interno del modulo controller e seguire la sequenza specifica di passi.

- 1. Se non si è già collegati a terra, mettere a terra l'utente.
- 2. Scollegare eventuali cavi dal modulo i/o di destinazione.

Accertarsi di etichettare i cavi in modo da sapere da dove provengono.

- 3. Ruotare il vassoio di gestione dei cavi verso il basso tirando i pulsanti all'interno del vassoio di gestione dei cavi e ruotandolo verso il basso.
- 4. Rimuovere il modulo i/o dal modulo controller:

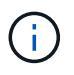

La figura seguente mostra la rimozione di un modulo i/o orizzontale e verticale. In genere, si rimuoverà un solo modulo i/O.

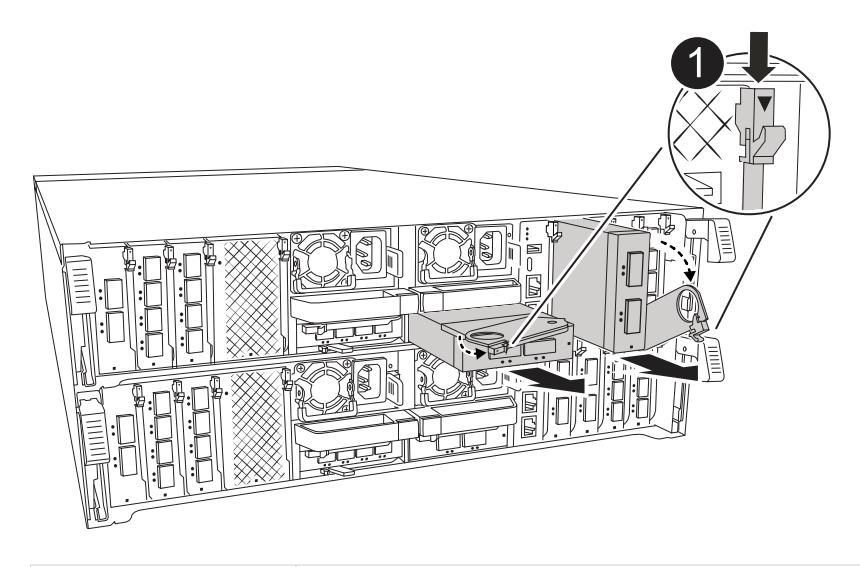

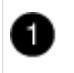

Pulsante di bloccaggio della camma

- a. Premere il pulsante del dispositivo di chiusura a camma.
- b. Ruotare il dispositivo di chiusura della camma allontanandolo completamente dal modulo.
- c. Rimuovere il modulo dal modulo controller agganciando il dito nell'apertura della leva a camme ed estraendo il modulo dal modulo controller.

Assicurarsi di tenere traccia dello slot in cui si trovava il modulo i/O.

- 5. Mettere da parte il modulo i/O.
- 6. Installare il modulo i/o sostitutivo nello slot di destinazione:
  - a. Allineare il modulo i/o con i bordi dello slot.
  - b. Far scorrere delicatamente il modulo nello slot fino in fondo nel modulo controller, quindi ruotare il dispositivo di chiusura della camma completamente verso l'alto per bloccare il modulo in posizione.
- 7. Collegare il modulo i/O.
- 8. Ripetere i passi di rimozione e installazione per sostituire i moduli aggiuntivi per la centralina.
- 9. Ruotare il vassoio di gestione dei cavi in posizione di blocco.

## Fase 3: Riavviare il controller

Dopo aver sostituito un modulo i/o, è necessario riavviare il modulo controller.

#### Fasi

1. Dal prompt DI Loader, riavviare il nodo:'bye'

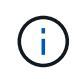

In questo modo, vengono reinizializzate le schede i/o e altri componenti e viene riavviato il nodo.

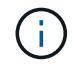

Assicurarsi di uscire dalla modalità di manutenzione dopo aver completato la conversione.

 Ripristinare il funzionamento normale del nodo: storage failover giveback -ofnode impaired\_node\_name 3. Se il giveback automatico è stato disattivato, riabilitarlo: storage failover modify -node local -auto-giveback true

### Fase 4: Restituire la parte guasta a NetApp

Restituire la parte guasta a NetApp, come descritto nelle istruzioni RMA fornite con il kit. Vedere la "Restituzione e sostituzione delle parti" pagina per ulteriori informazioni.

#### Informazioni sul copyright

Copyright © 2024 NetApp, Inc. Tutti i diritti riservati. Stampato negli Stati Uniti d'America. Nessuna porzione di questo documento soggetta a copyright può essere riprodotta in qualsiasi formato o mezzo (grafico, elettronico o meccanico, inclusi fotocopie, registrazione, nastri o storage in un sistema elettronico) senza previo consenso scritto da parte del detentore del copyright.

Il software derivato dal materiale sottoposto a copyright di NetApp è soggetto alla seguente licenza e dichiarazione di non responsabilità:

IL PRESENTE SOFTWARE VIENE FORNITO DA NETAPP "COSÌ COM'È" E SENZA QUALSIVOGLIA TIPO DI GARANZIA IMPLICITA O ESPRESSA FRA CUI, A TITOLO ESEMPLIFICATIVO E NON ESAUSTIVO, GARANZIE IMPLICITE DI COMMERCIABILITÀ E IDONEITÀ PER UNO SCOPO SPECIFICO, CHE VENGONO DECLINATE DAL PRESENTE DOCUMENTO. NETAPP NON VERRÀ CONSIDERATA RESPONSABILE IN ALCUN CASO PER QUALSIVOGLIA DANNO DIRETTO, INDIRETTO, ACCIDENTALE, SPECIALE, ESEMPLARE E CONSEQUENZIALE (COMPRESI, A TITOLO ESEMPLIFICATIVO E NON ESAUSTIVO, PROCUREMENT O SOSTITUZIONE DI MERCI O SERVIZI, IMPOSSIBILITÀ DI UTILIZZO O PERDITA DI DATI O PROFITTI OPPURE INTERRUZIONE DELL'ATTIVITÀ AZIENDALE) CAUSATO IN QUALSIVOGLIA MODO O IN RELAZIONE A QUALUNQUE TEORIA DI RESPONSABILITÀ, SIA ESSA CONTRATTUALE, RIGOROSA O DOVUTA A INSOLVENZA (COMPRESA LA NEGLIGENZA O ALTRO) INSORTA IN QUALSIASI MODO ATTRAVERSO L'UTILIZZO DEL PRESENTE SOFTWARE ANCHE IN PRESENZA DI UN PREAVVISO CIRCA L'EVENTUALITÀ DI QUESTO TIPO DI DANNI.

NetApp si riserva il diritto di modificare in qualsiasi momento qualunque prodotto descritto nel presente documento senza fornire alcun preavviso. NetApp non si assume alcuna responsabilità circa l'utilizzo dei prodotti o materiali descritti nel presente documento, con l'eccezione di quanto concordato espressamente e per iscritto da NetApp. L'utilizzo o l'acquisto del presente prodotto non comporta il rilascio di una licenza nell'ambito di un qualche diritto di brevetto, marchio commerciale o altro diritto di proprietà intellettuale di NetApp.

Il prodotto descritto in questa guida può essere protetto da uno o più brevetti degli Stati Uniti, esteri o in attesa di approvazione.

LEGENDA PER I DIRITTI SOTTOPOSTI A LIMITAZIONE: l'utilizzo, la duplicazione o la divulgazione da parte degli enti governativi sono soggetti alle limitazioni indicate nel sottoparagrafo (b)(3) della clausola Rights in Technical Data and Computer Software del DFARS 252.227-7013 (FEB 2014) e FAR 52.227-19 (DIC 2007).

I dati contenuti nel presente documento riguardano un articolo commerciale (secondo la definizione data in FAR 2.101) e sono di proprietà di NetApp, Inc. Tutti i dati tecnici e il software NetApp forniti secondo i termini del presente Contratto sono articoli aventi natura commerciale, sviluppati con finanziamenti esclusivamente privati. Il governo statunitense ha una licenza irrevocabile limitata, non esclusiva, non trasferibile, non cedibile, mondiale, per l'utilizzo dei Dati esclusivamente in connessione con e a supporto di un contratto governativo statunitense in base al quale i Dati sono distribuiti. Con la sola esclusione di quanto indicato nel presente documento, i Dati non possono essere utilizzati, divulgati, riprodotti, modificati, visualizzati o mostrati senza la previa approvazione scritta di NetApp, Inc. I diritti di licenza del governo degli Stati Uniti per il Dipartimento della Difesa sono limitati ai diritti identificati nella clausola DFARS 252.227-7015(b) (FEB 2014).

#### Informazioni sul marchio commerciale

NETAPP, il logo NETAPP e i marchi elencati alla pagina http://www.netapp.com/TM sono marchi di NetApp, Inc. Gli altri nomi di aziende e prodotti potrebbero essere marchi dei rispettivi proprietari.